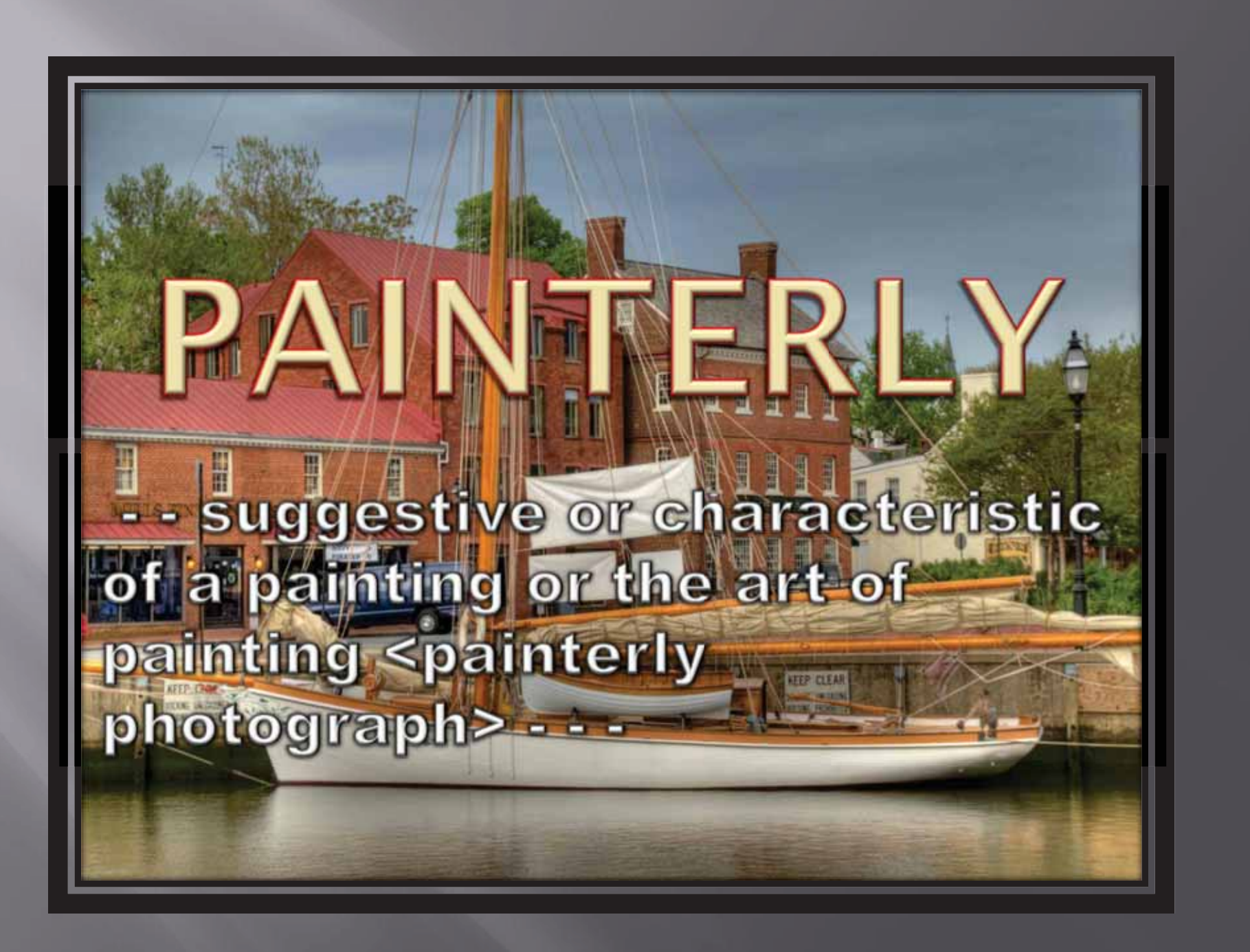

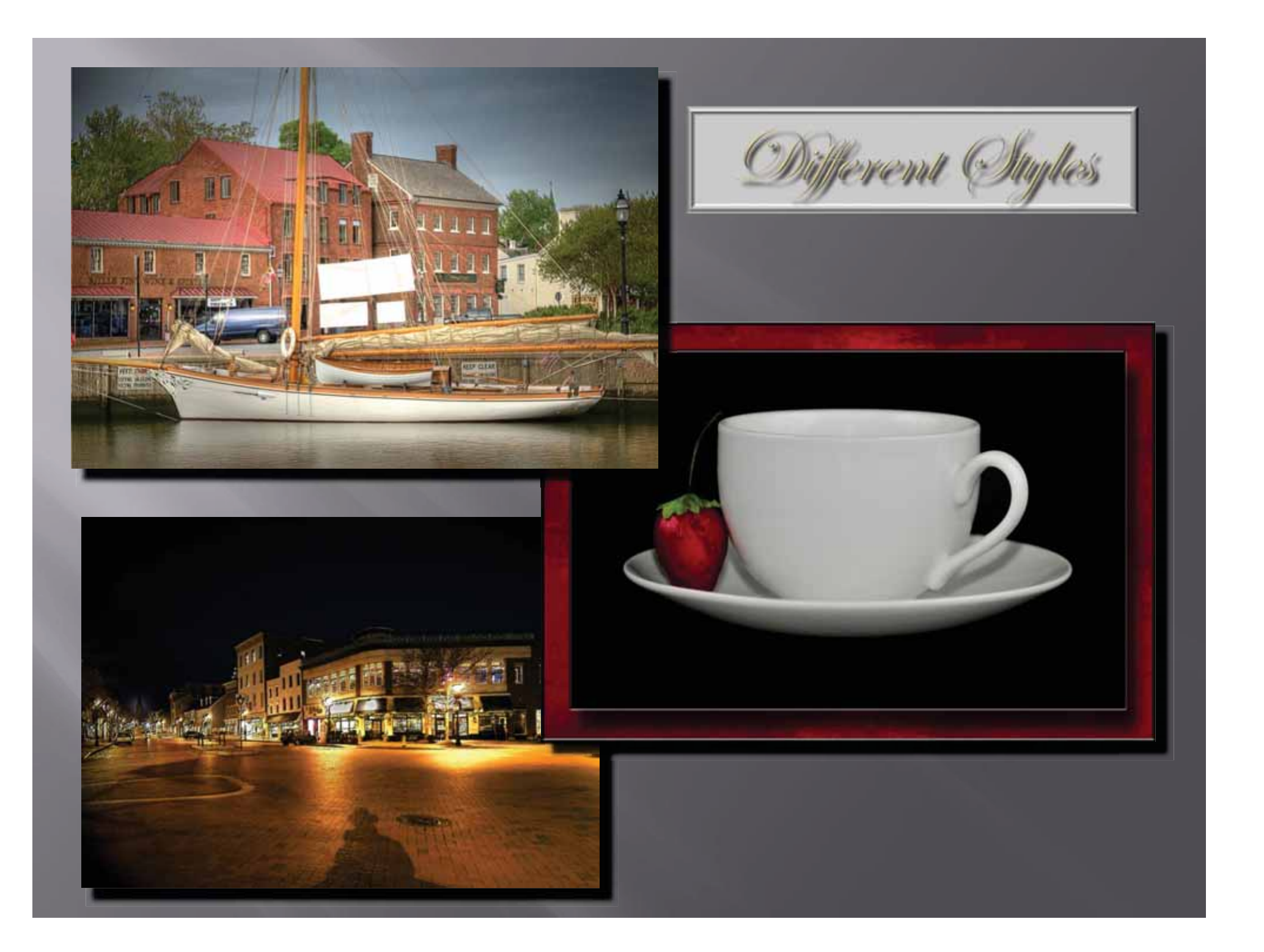

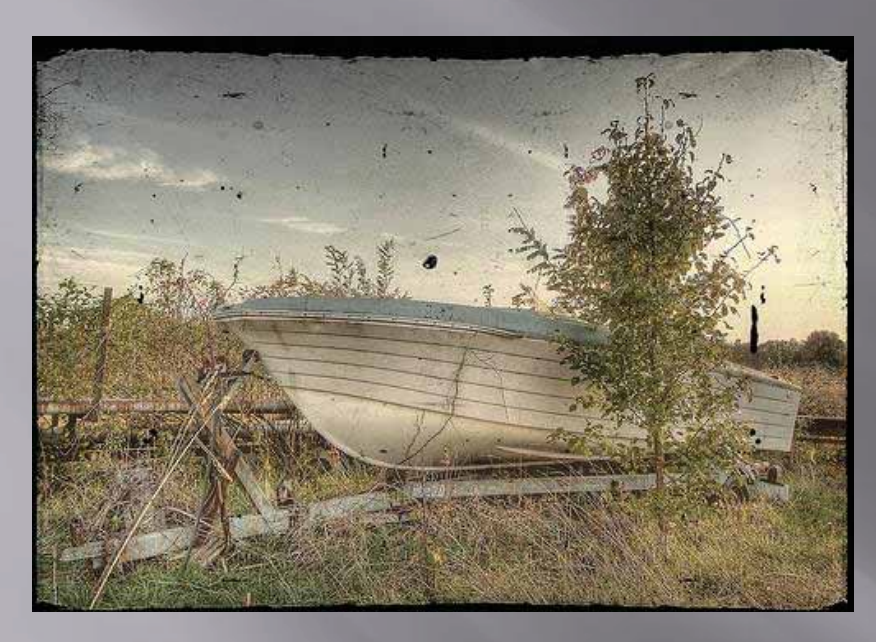

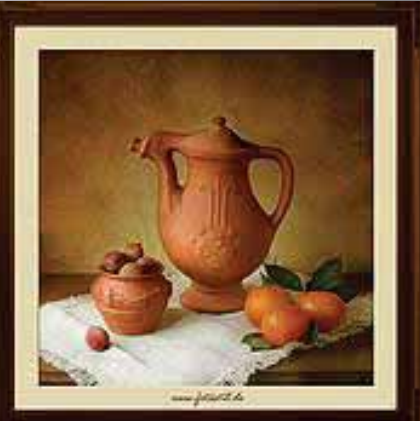

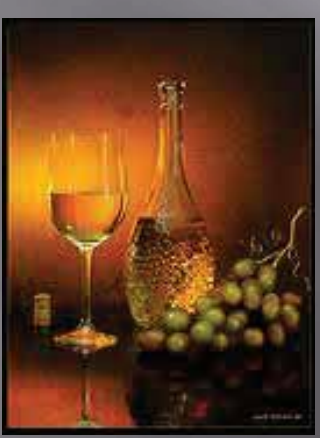

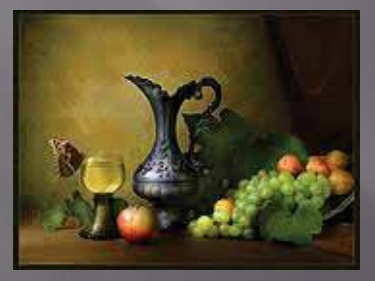

Greated by unknown artists

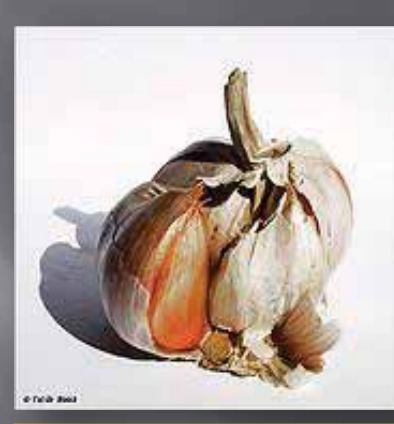

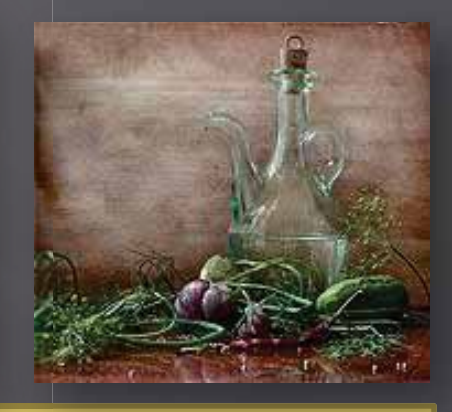

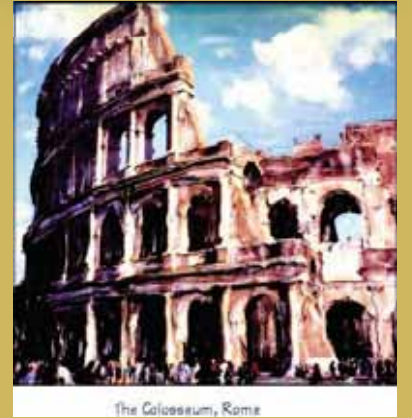

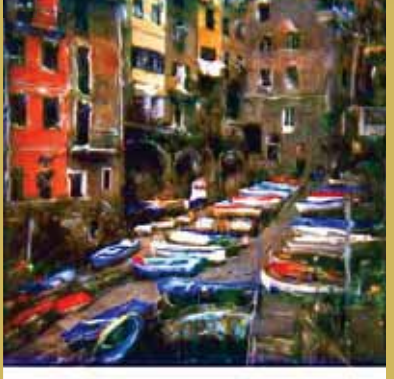

Riomaggiore, Cinque Terre

www.lindamcadams.com/

### **Photoshop or PS Elements**

 My favorites Brushes & tools Make your own or go to the web Types of brushes Stamps, softening, sharpening, paint, screening, blur, color, saturation - - - - Layers Levels, curves, saturation, vibrance Canvas & image sizing Frame styles or custom frames & mats

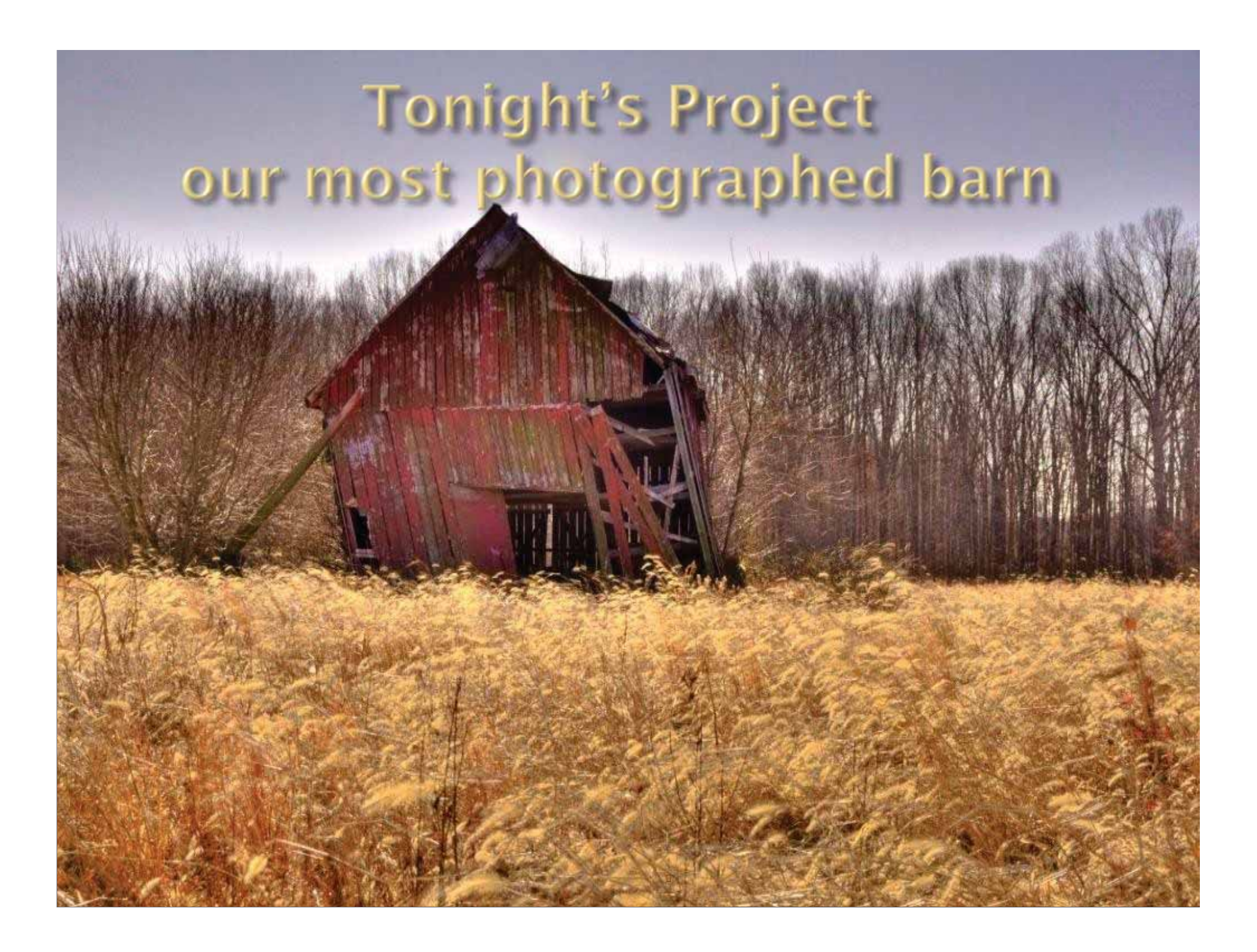

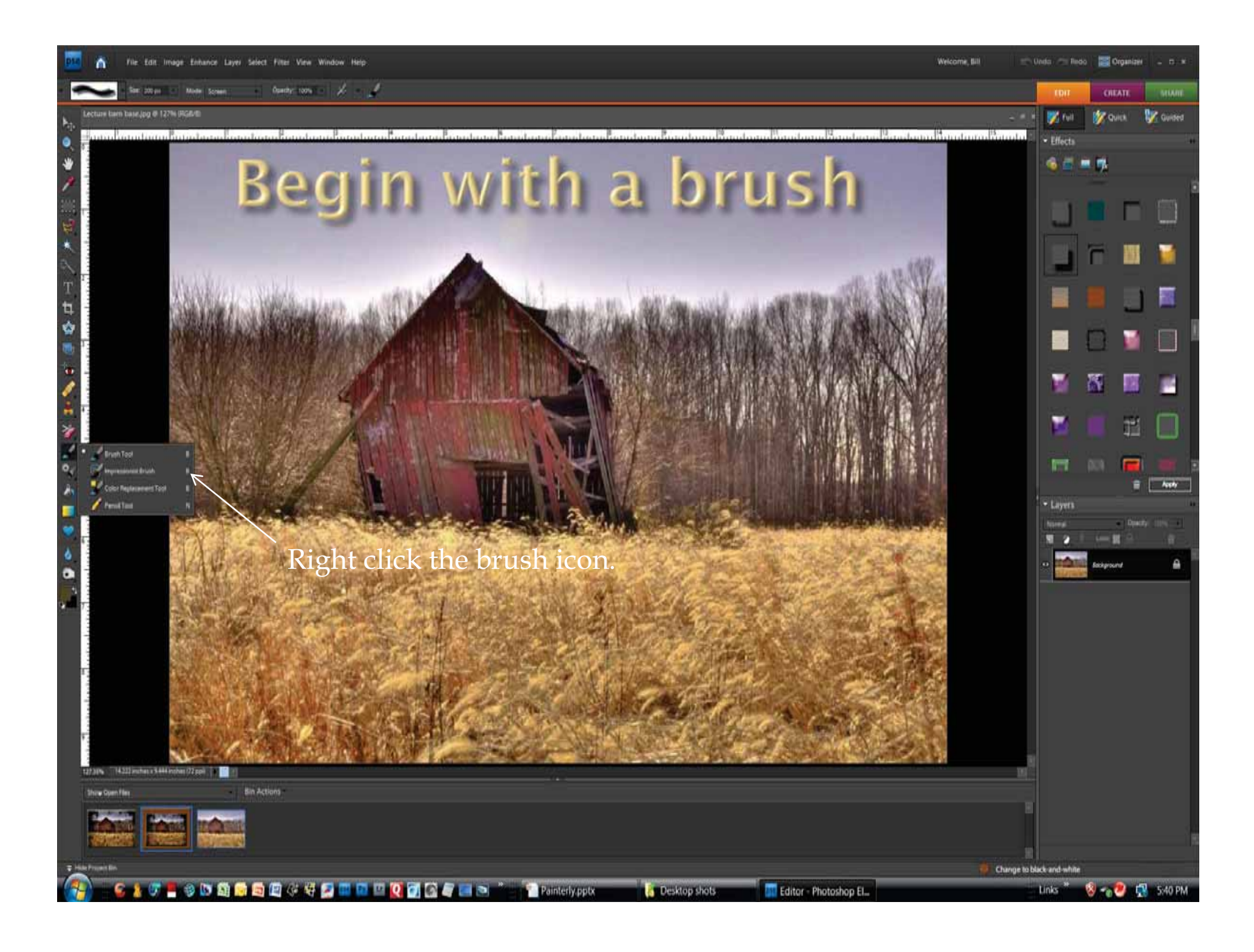

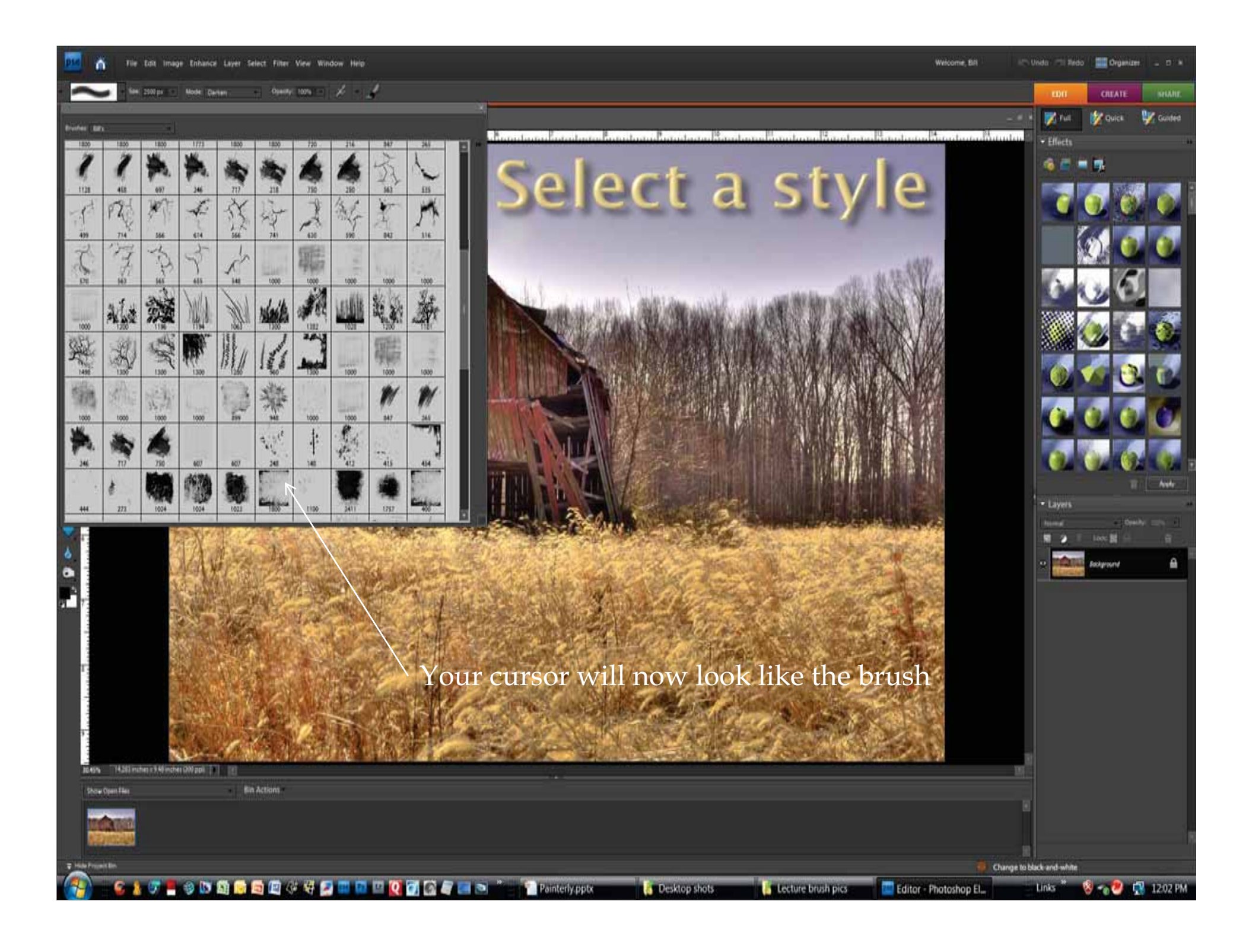

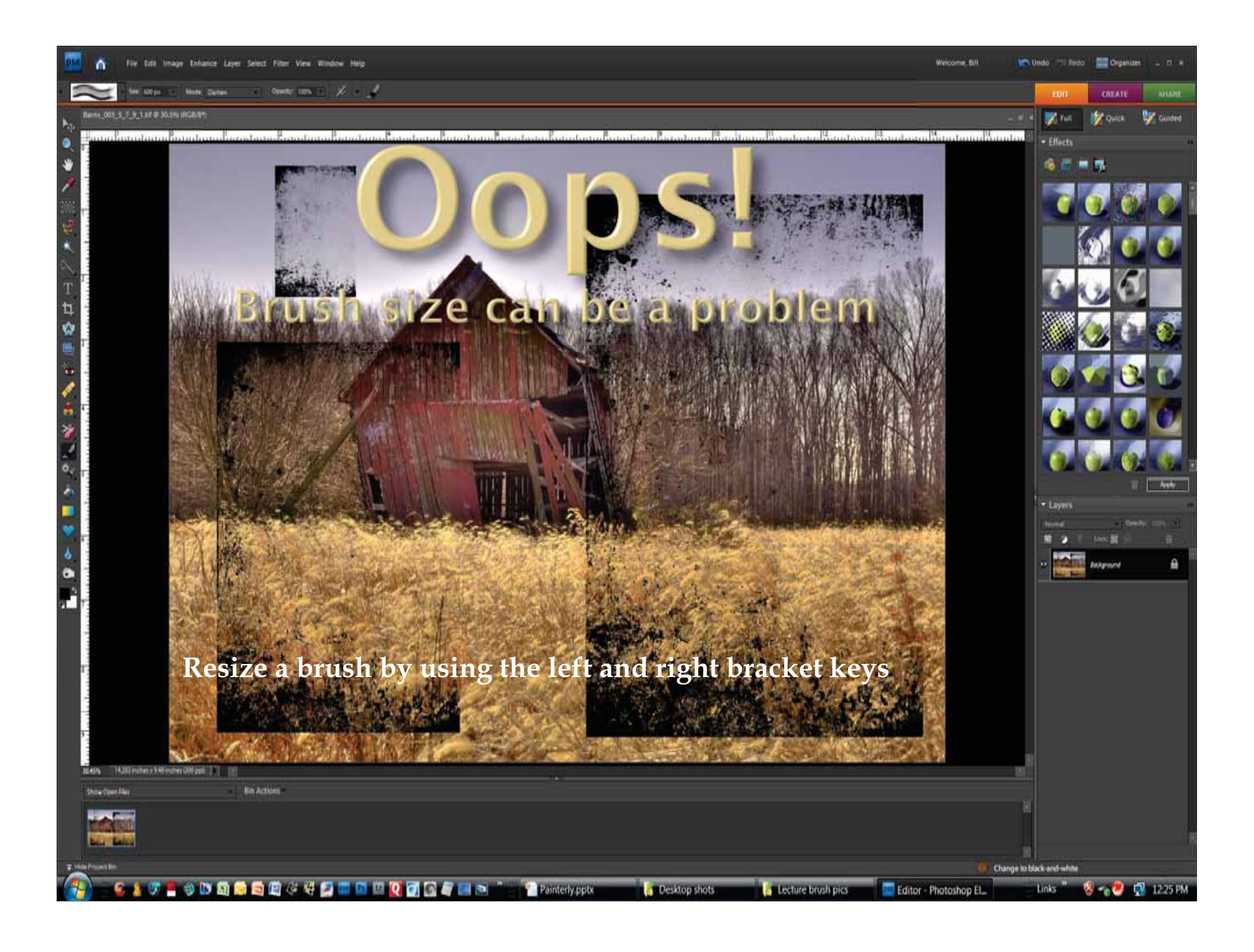

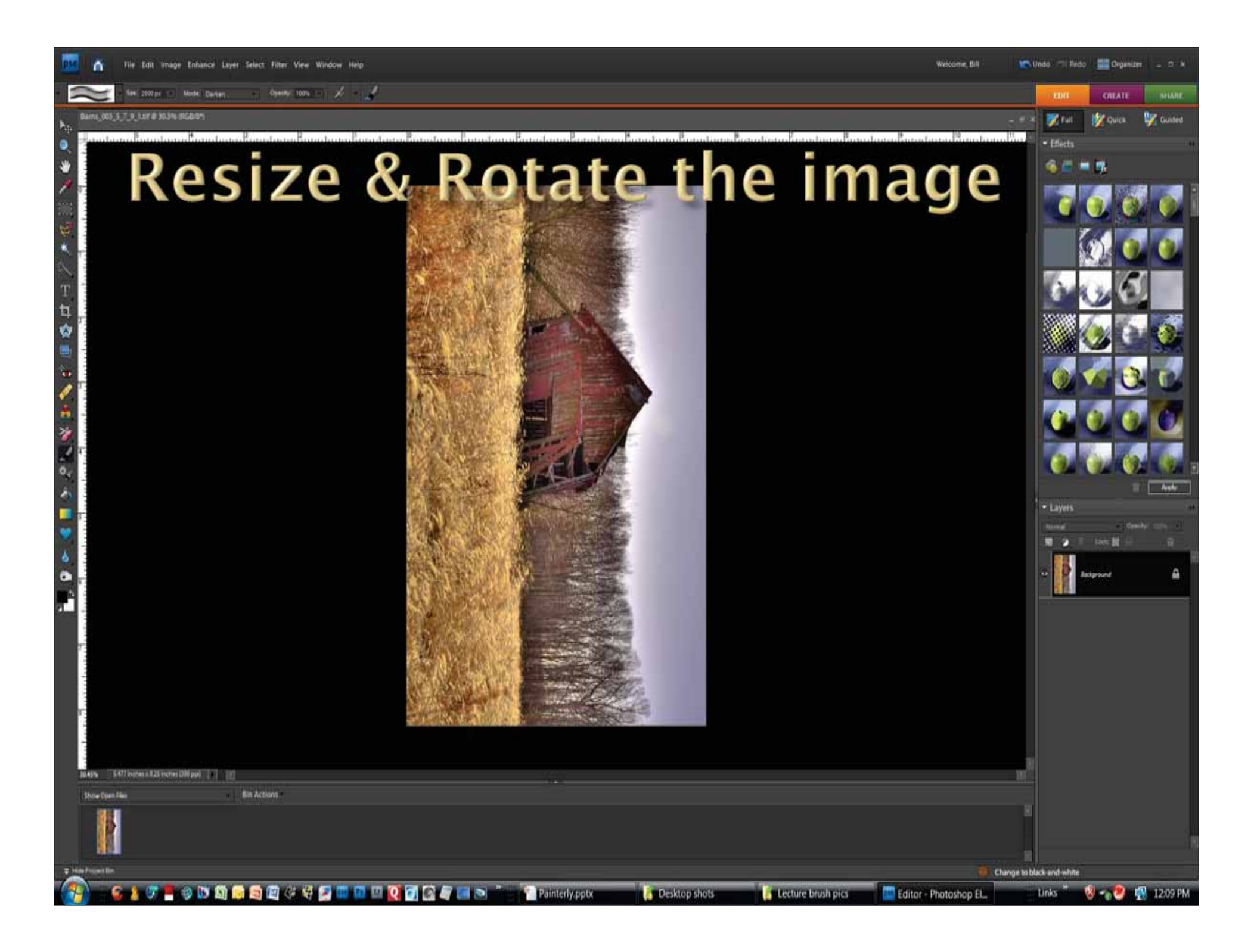

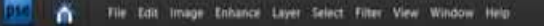

🖉 Ann Seint Laver of Sine Bounding Box 🖉 Sine Highlight on Billiover 🗒 Amerge 💷 👌 Alge 🗤 🖆 Dimbore 🛛

#### Rems\_003\_5\_7\_9\_1.tif @ 30.5% (RGB/8\*)

. But allow to the

10.45% 5.477 inpres a 8,25 incres 000 pp)

🐨 🚍 🧇 🕼 🎒 🚔 🗐 🕼 🕫 🕼 💭 💷 💷 🔍 🚺 🚮 🖉 📰 💌

Show Open Files

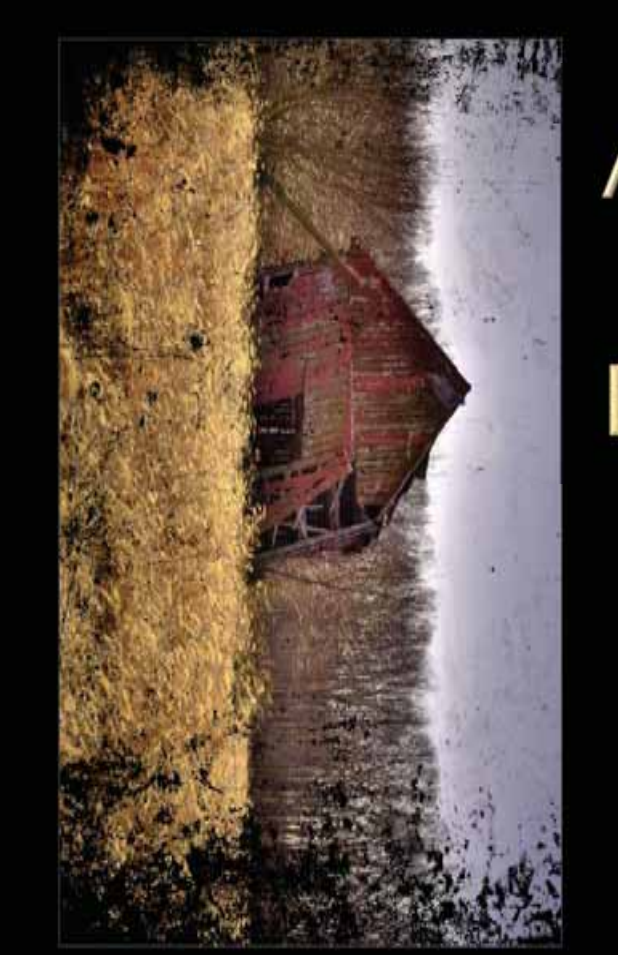

Painterly.pptx

Desktop shots

and the second second second frequence is the second second second second second second second second second se

### Apply the Brush

🖍 Undo 🧀 fledo 🎆 Organizer 🚊 🗆 A

• Effects

Change to black and white

Editor - Photoshop El...

Lecture brush pics

Links \*

😼 🐀 😕 🖪 12:15 PM

Welcome, Bill

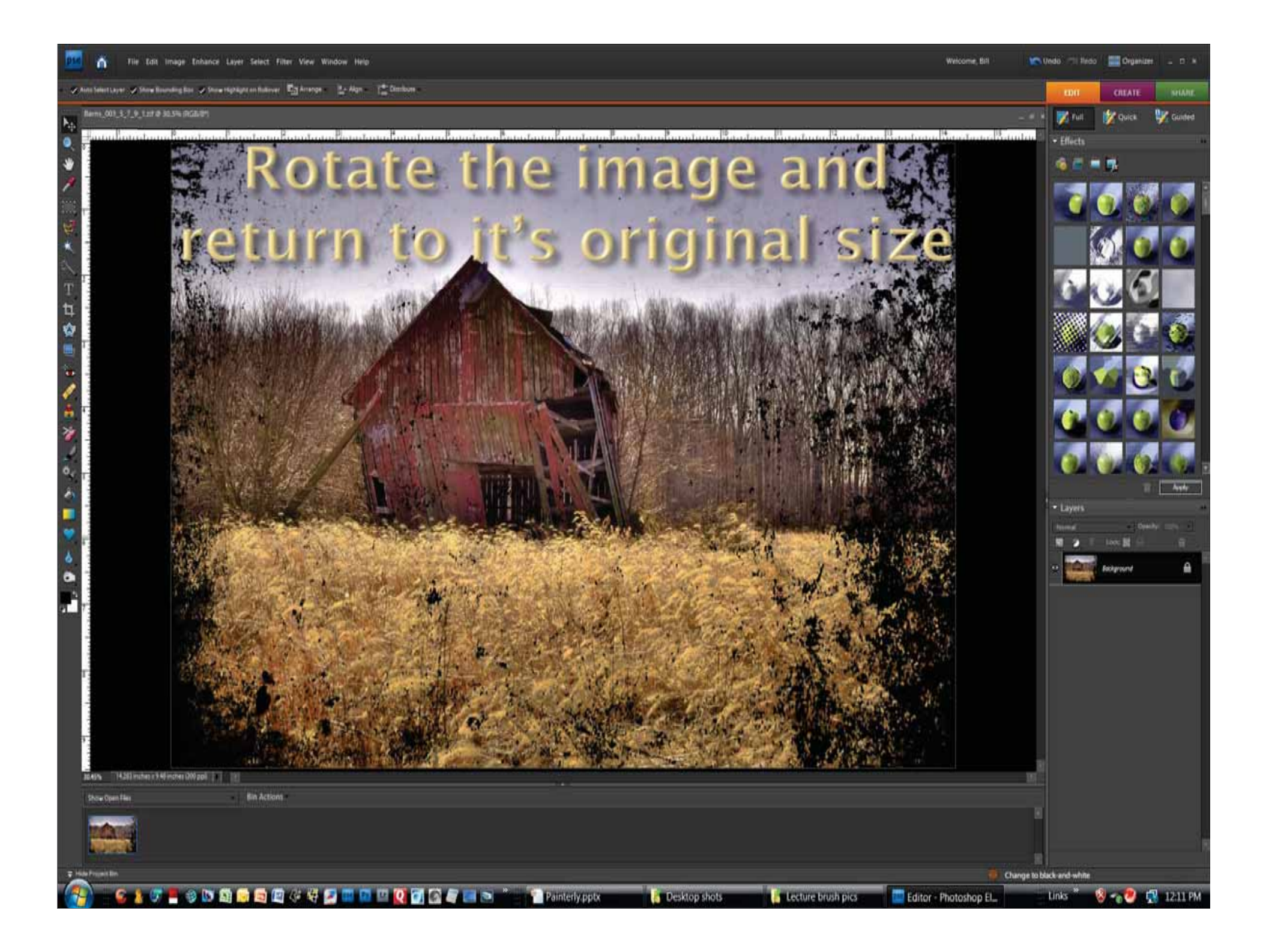

## Darken a layer to age the image.

As Don Dement has said a hundred times, BLACK Lightens - white darkens.

Querry: 100% - 1 🖌 - 🤞

Adjust Opacity

Use levels to darken the picture then a brush to lighten select areas.

14,263 inches # 9.46 inches (200 ppl)

**Bin Actions** 

Chrise Clean Ed.

🐵 🖪 🖬 🖬 📾 🕼 🖉 🖉 . . . . . . . . . . Desktop shots

Painterly ppty

Lecture brush pics

Editor - Photoshop El.

Change to black and whit

Links

🜡 📲 🧶 👘 12:29 PM

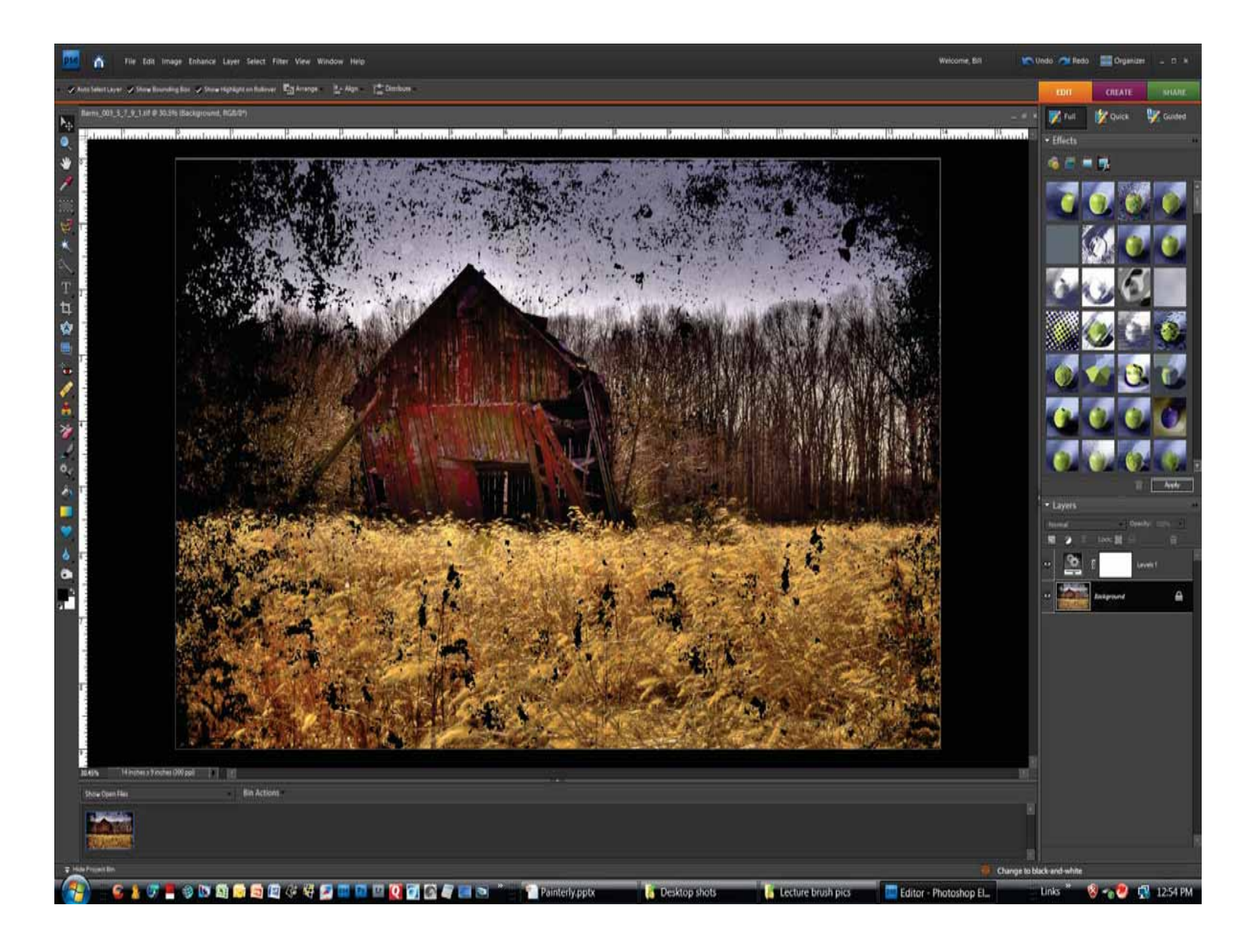

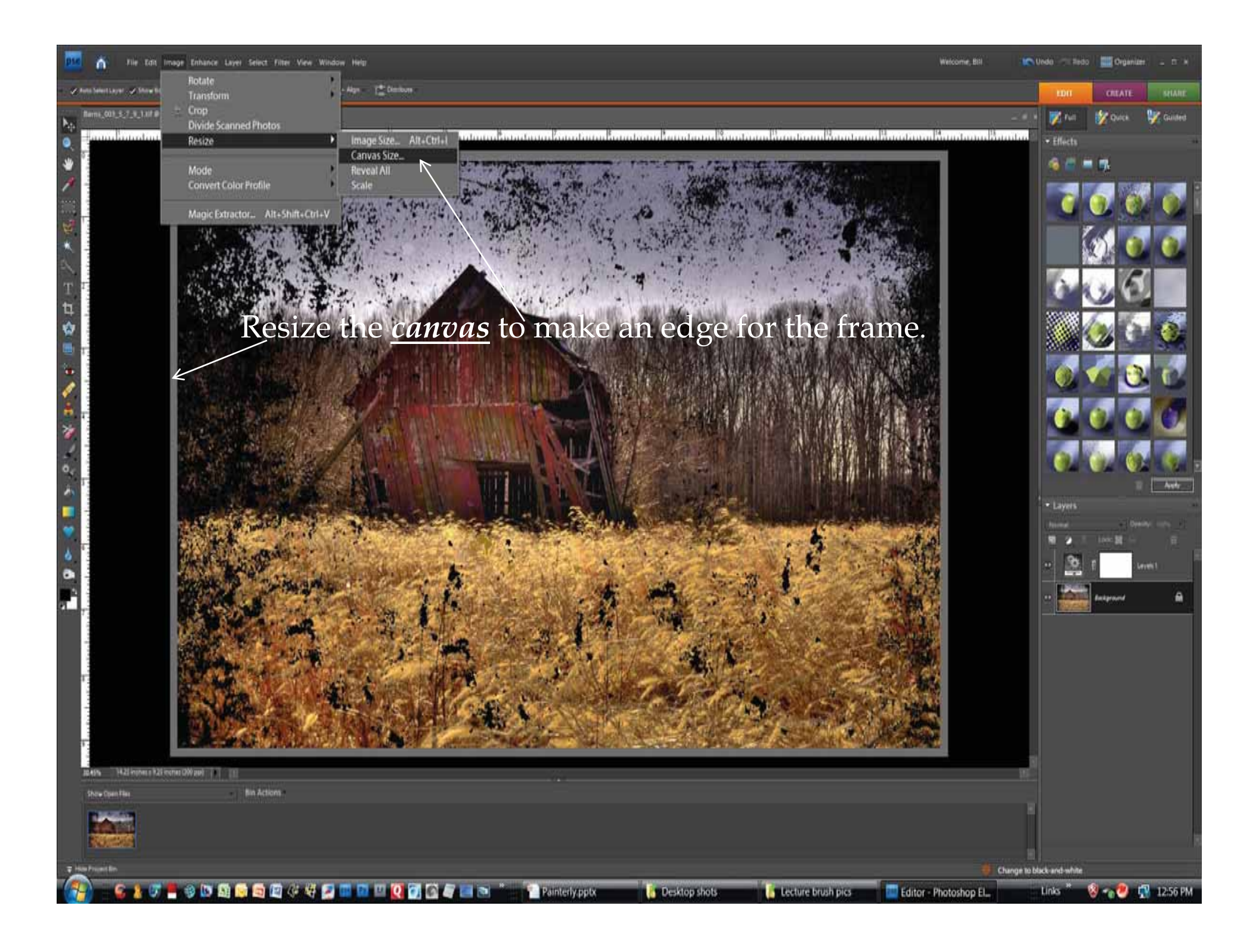

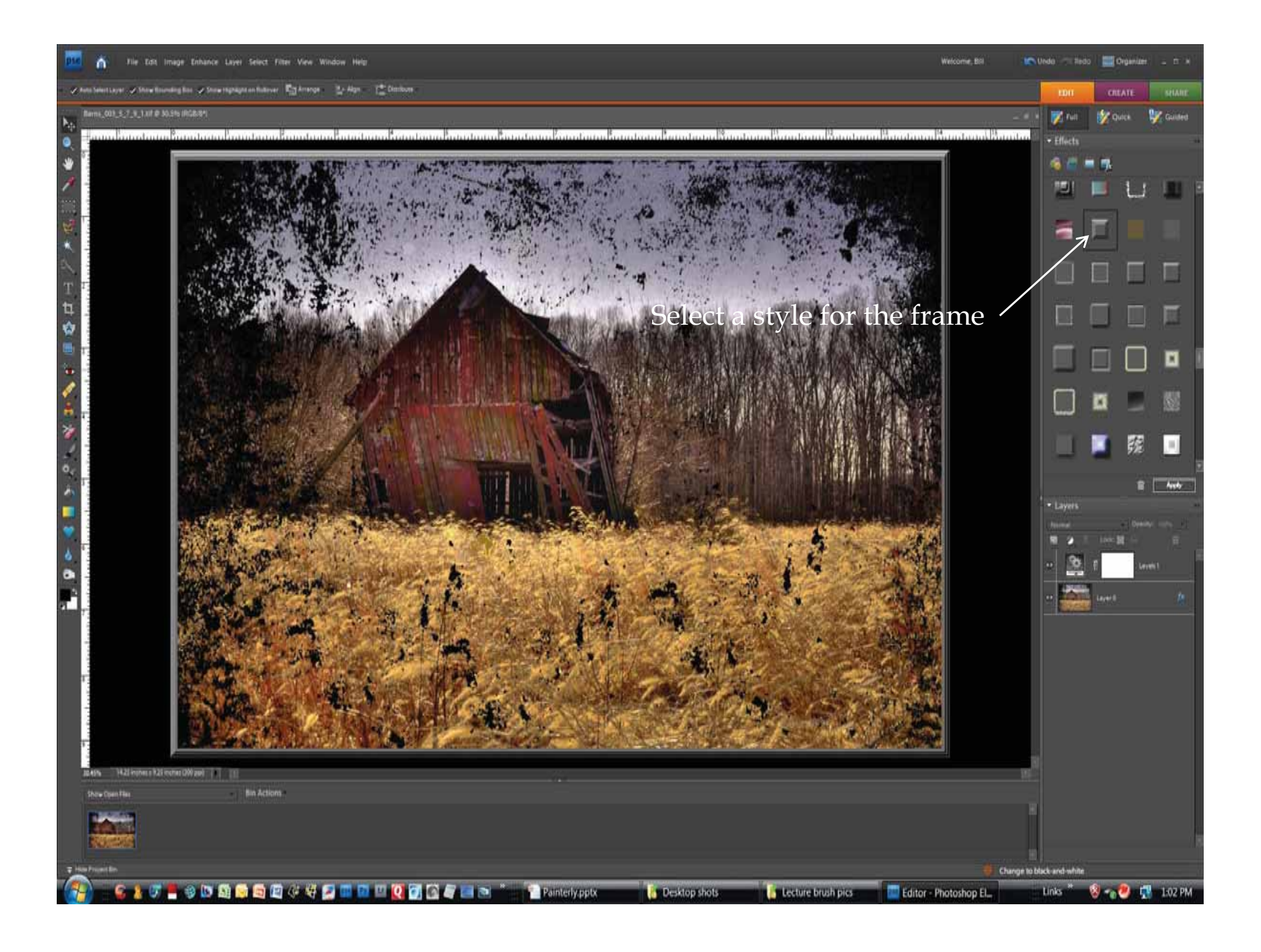

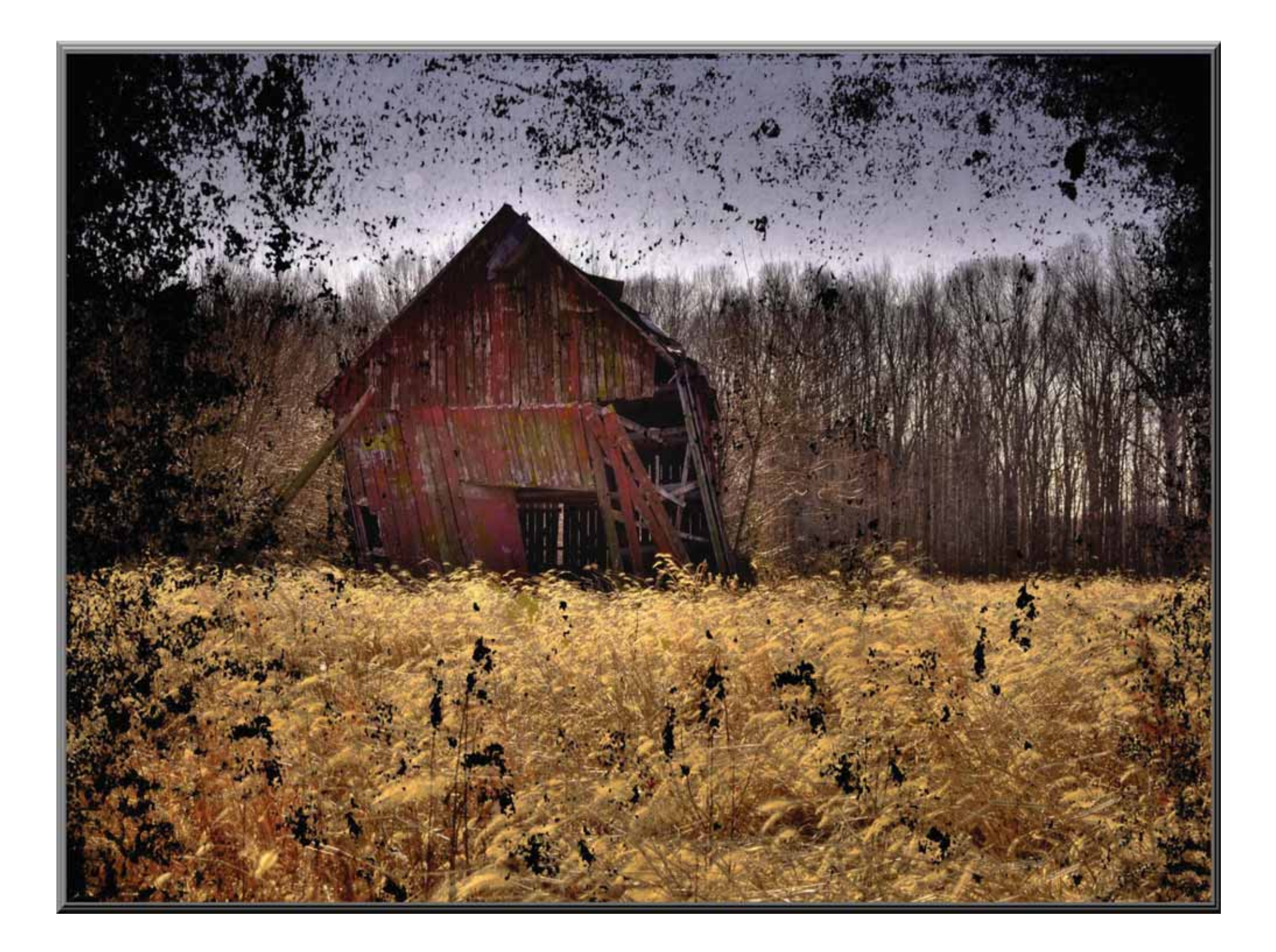

# It's time to mat and frame

•What are the steps?

 Estimate how much mat your want and make a new blank image that size.
Select a color from your image and apply.

 Choose a brush(s), pattern or texture and apply – <u>get creative</u>

•Resize the canvas for a frame.

Select a frame color.

·Selecta frame.

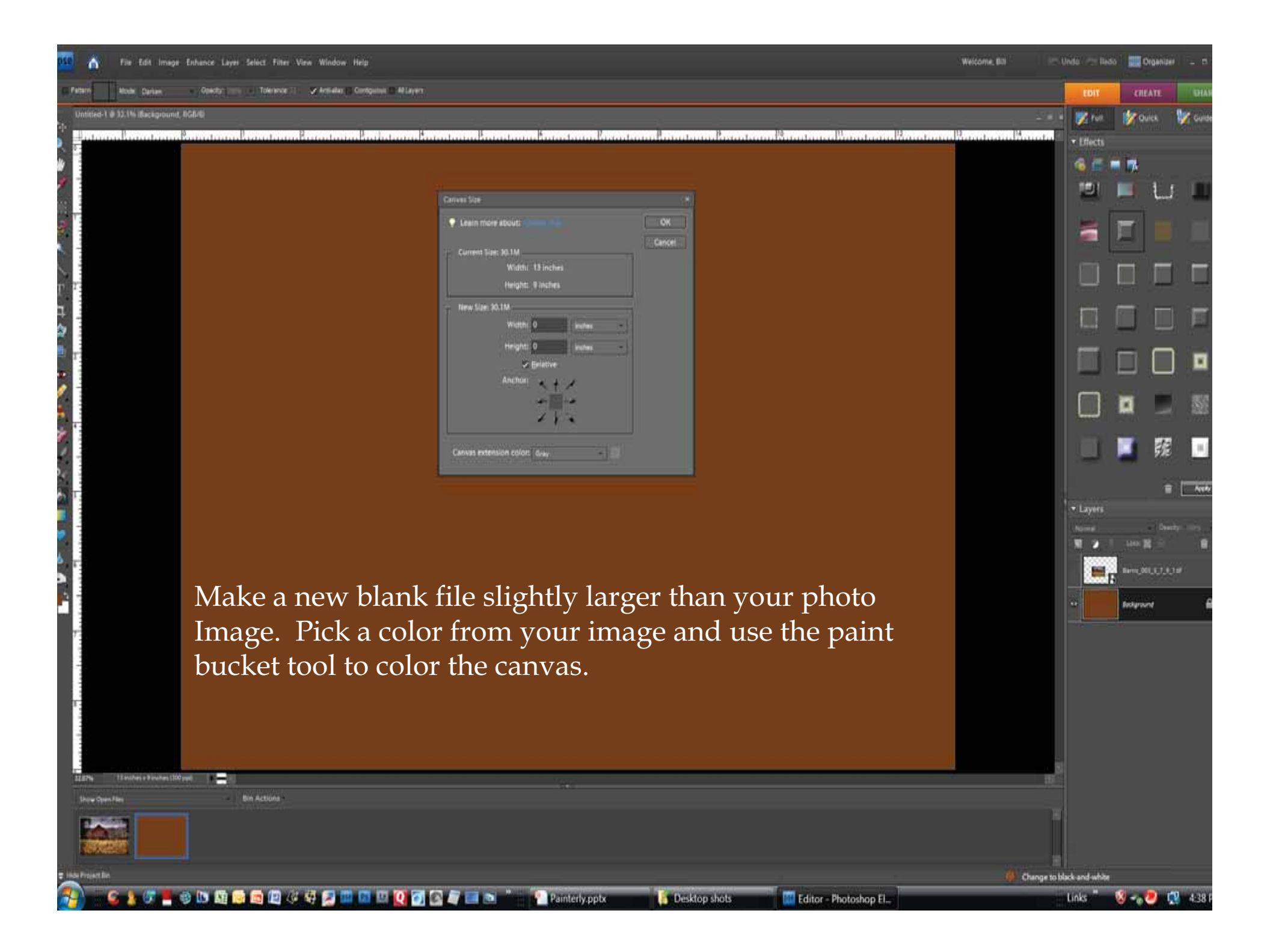

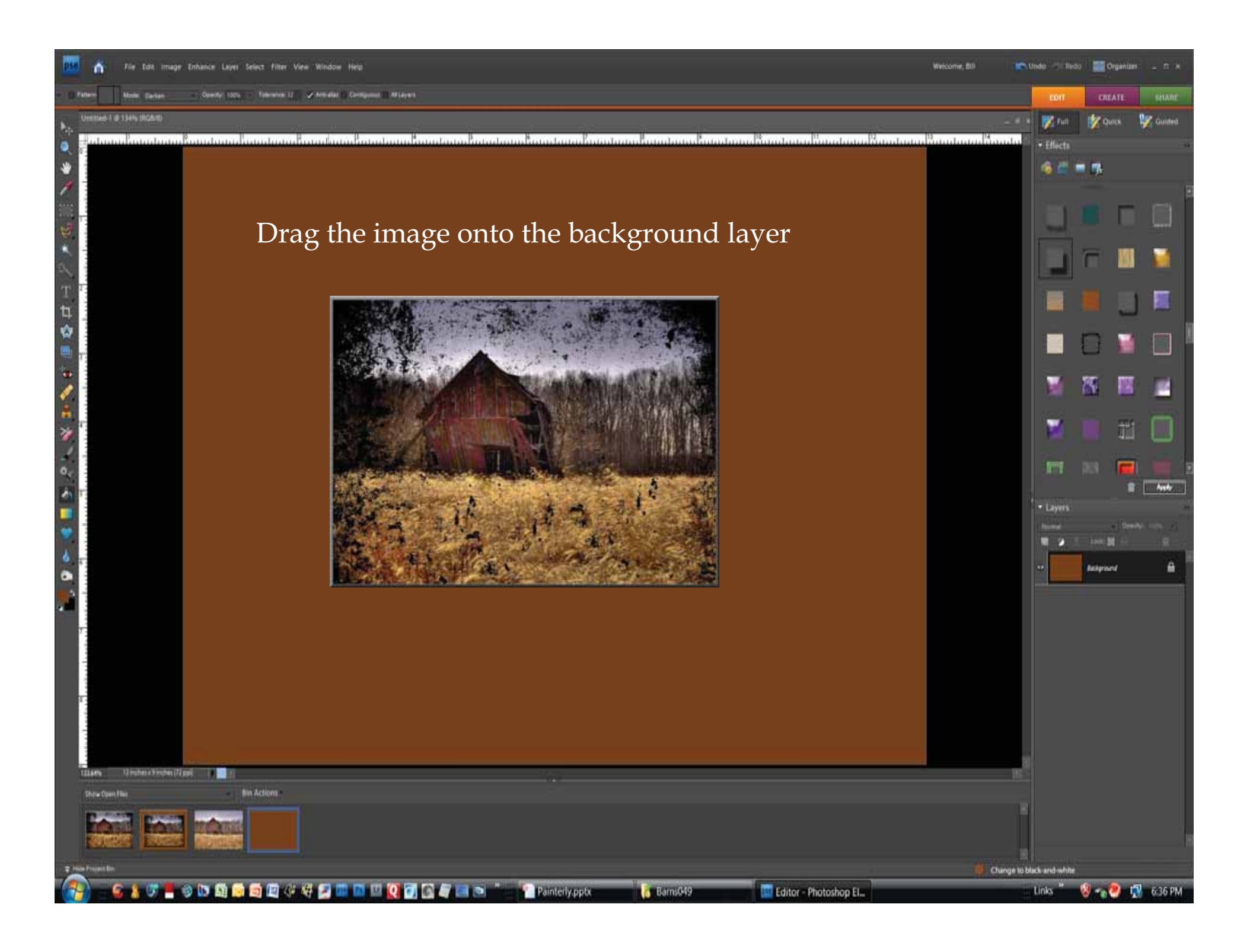

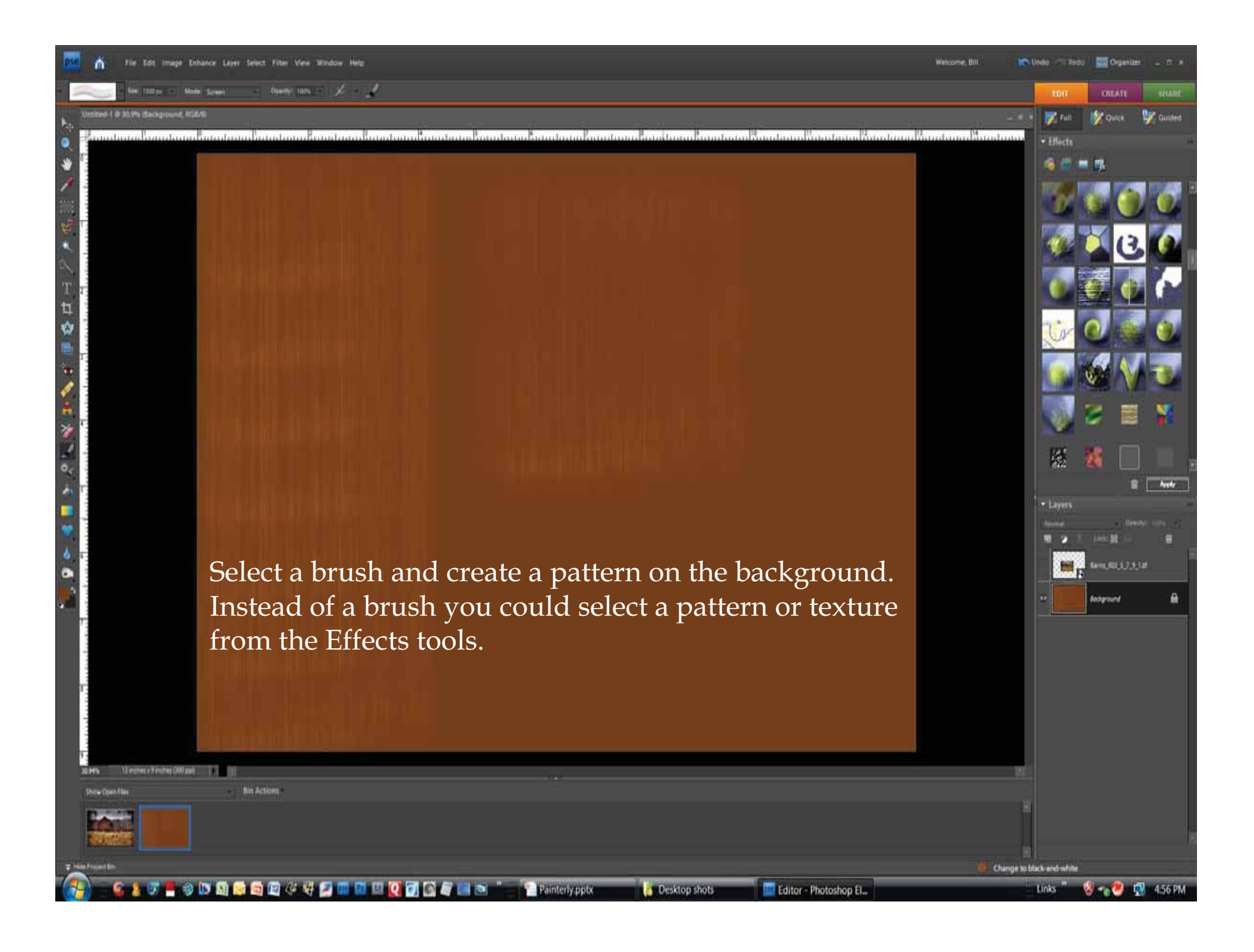

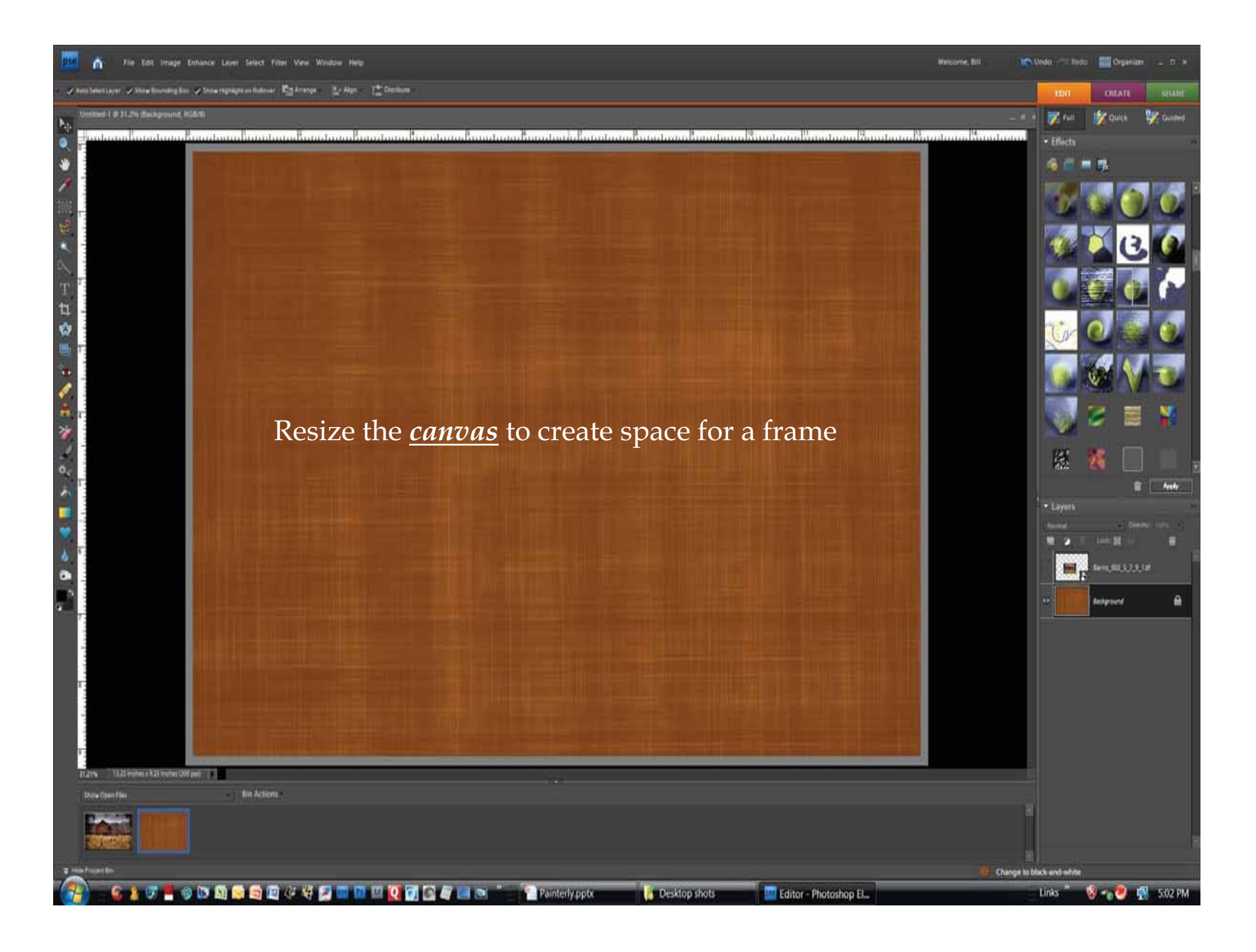

Moder Darban - Opentyl 1025 - Tolerance 12 - Vincelas - Composed - Milayer

Untitled-1 @ 31,2% Layer 0, RGB/8

13.25 Angrees a 19.25 instruct (200 part)

💌 🕼 🔄 📾 🕼 🖓 💋 💷 🖾 💷 🔘 🐼 🖉 🔚 🖚

Show Open Files

#### Frame selection

in Remarkation Remarks Remarks Remarks Rem

Wefcome, Bill

Unde

• Effects

-

Change to black and whit

Links

🜡 🖡 🥙 📢 5:07 PM

Layer 0

Organize

Austr

Color the canvas extension. I selected the green moss on the front of the beam in my photo image and painted the border. Once the border is colored select the frame style and apply.

Painterly pptx

Desktop shots

Editor - Photoshop El.

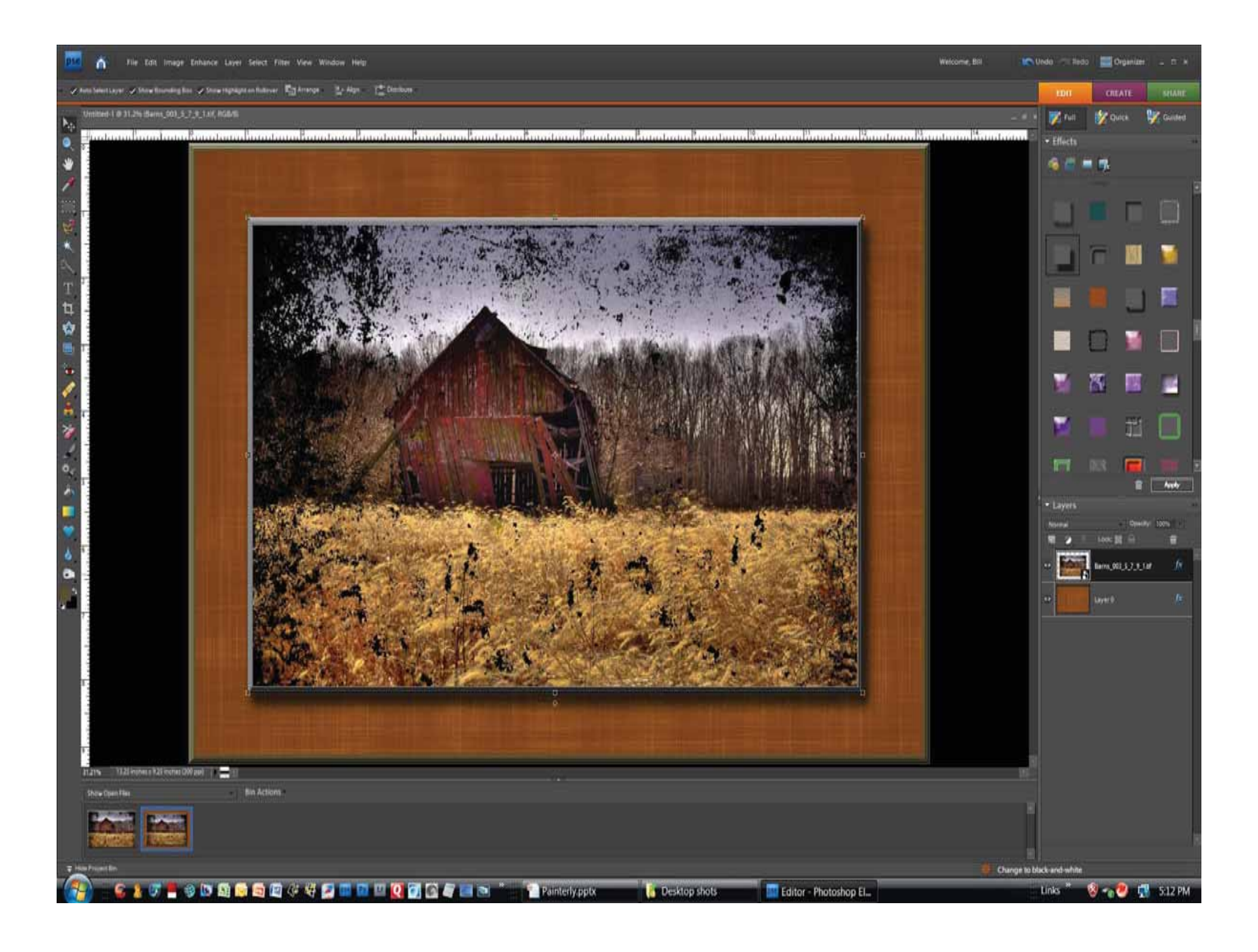

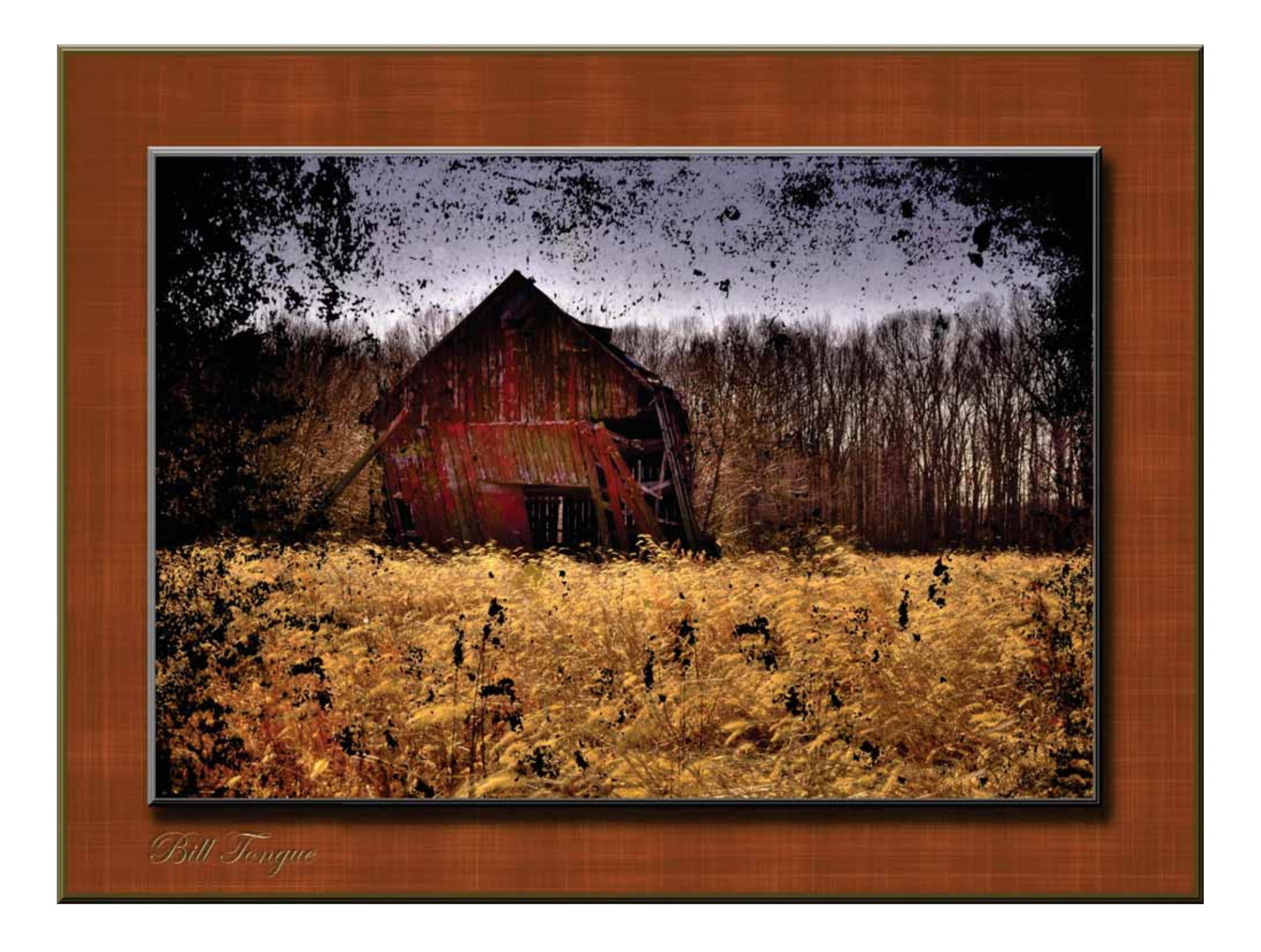

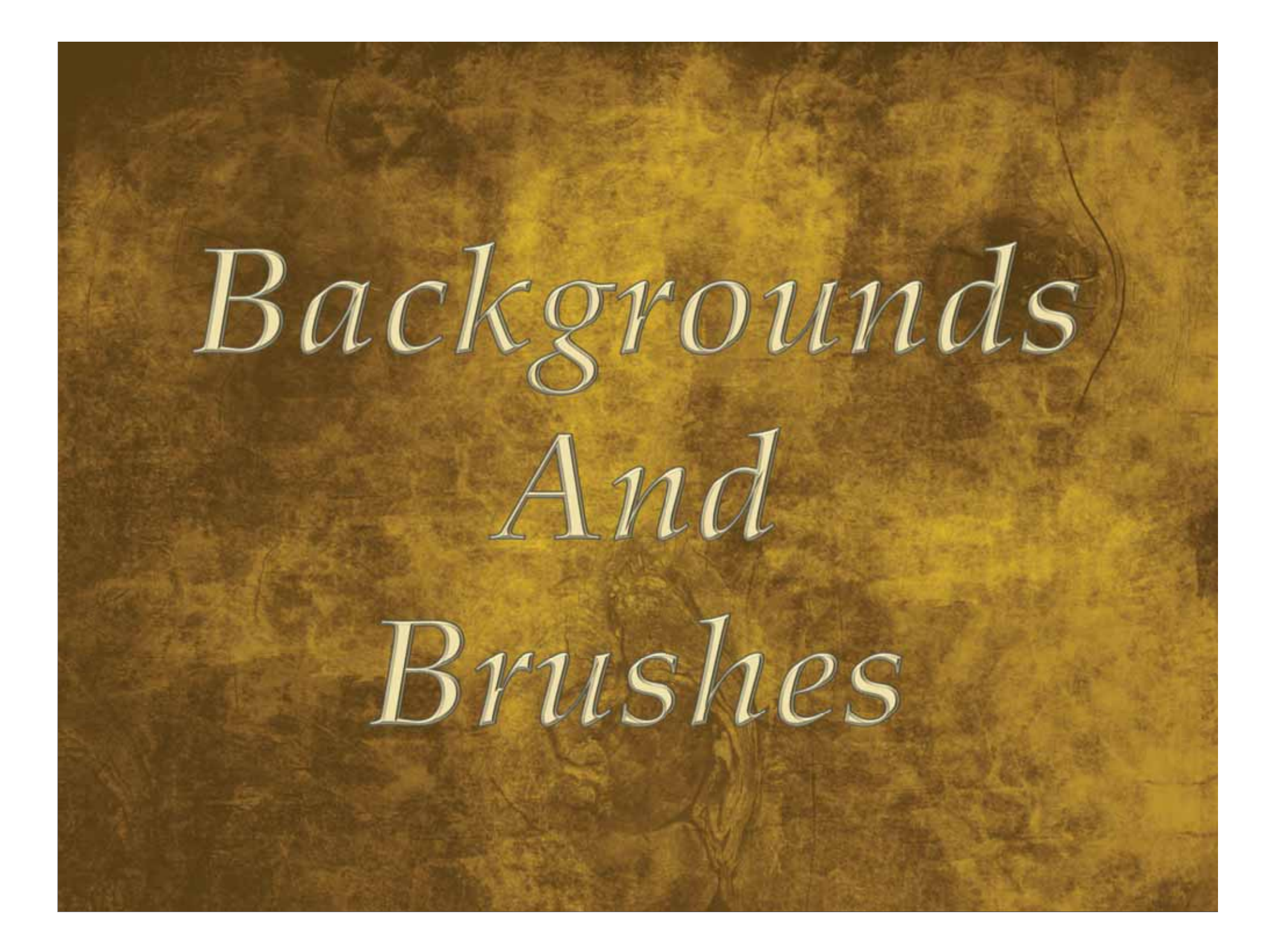

Brushes are monochromatic. You may choose/create a color, adjust the size and the opacity.

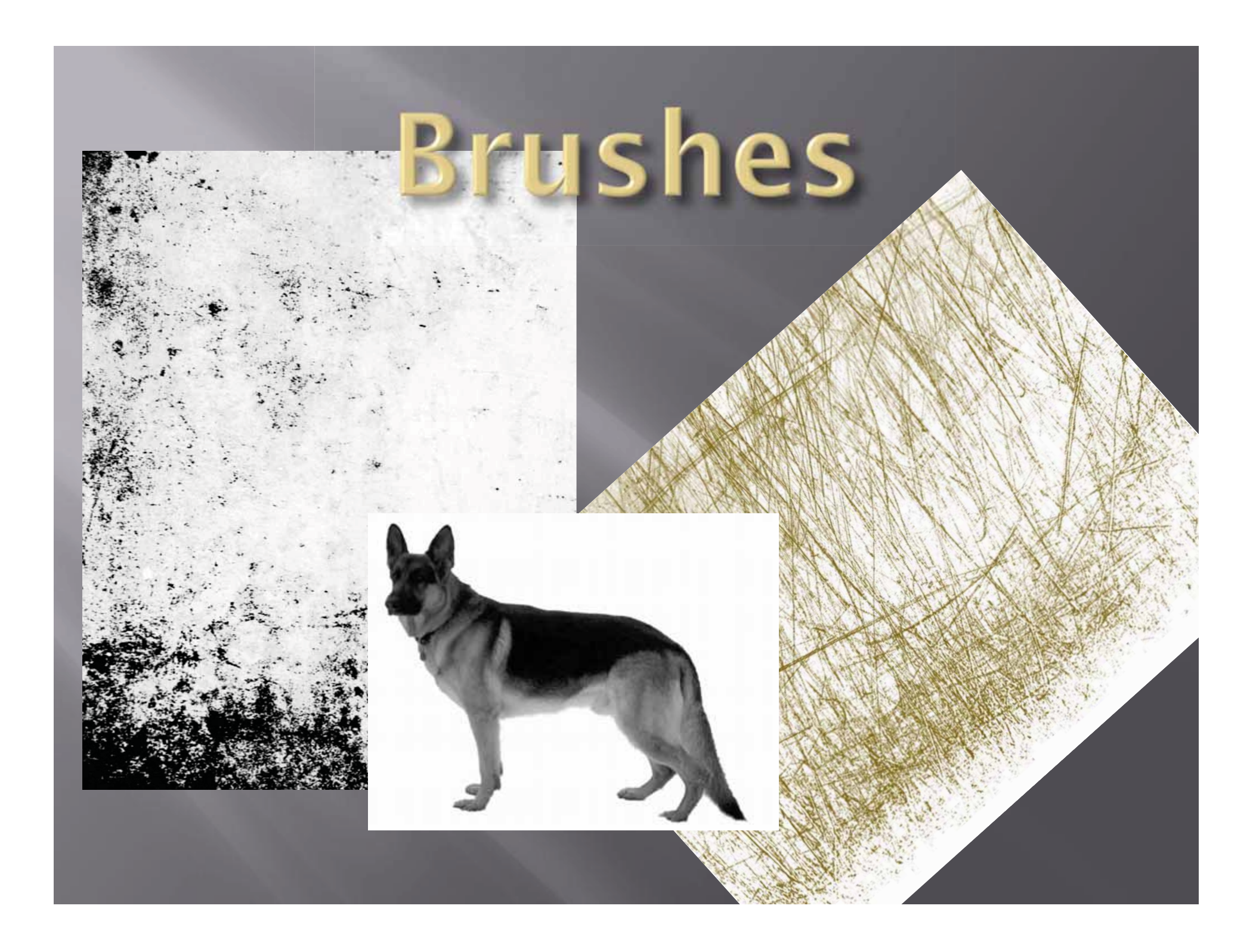

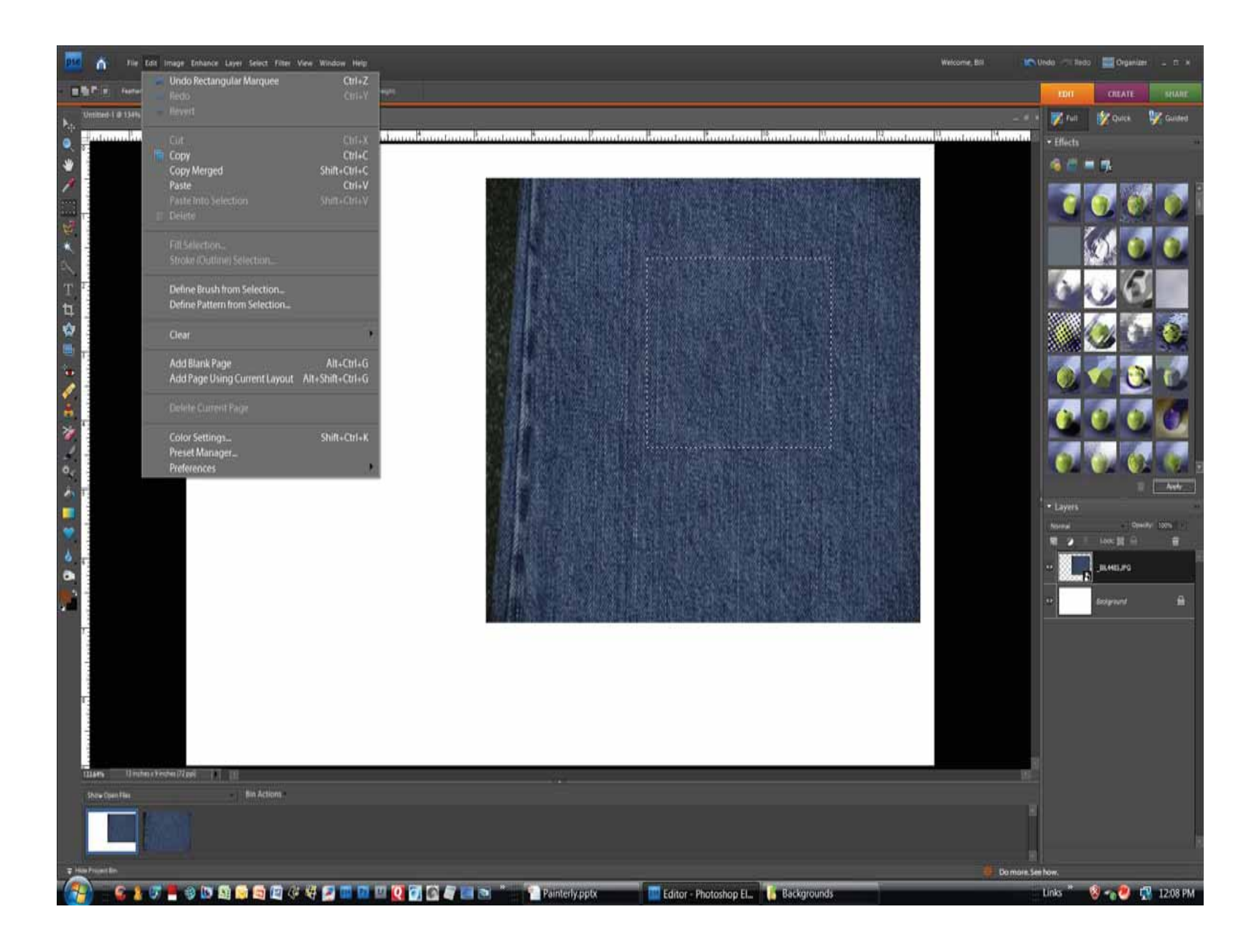

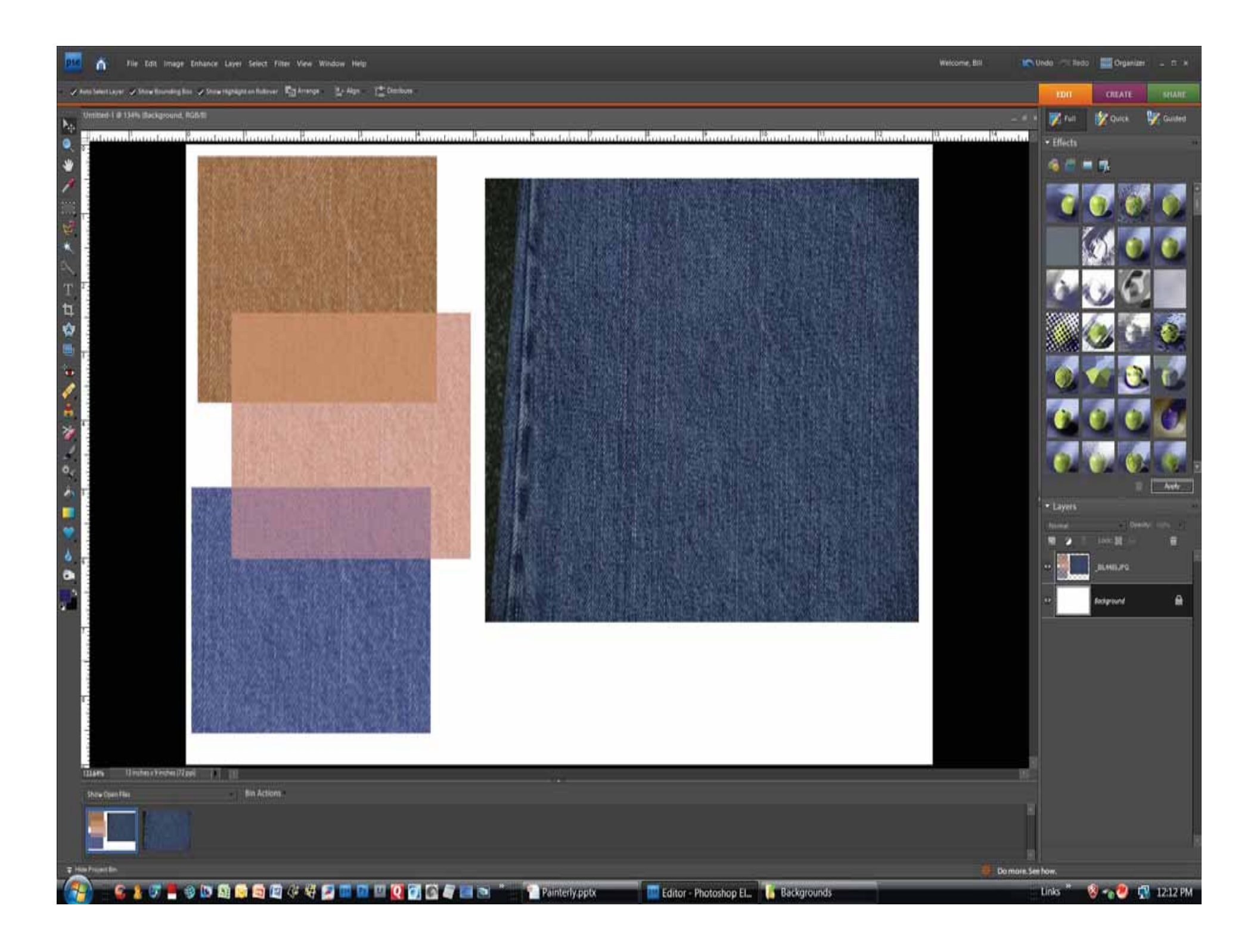

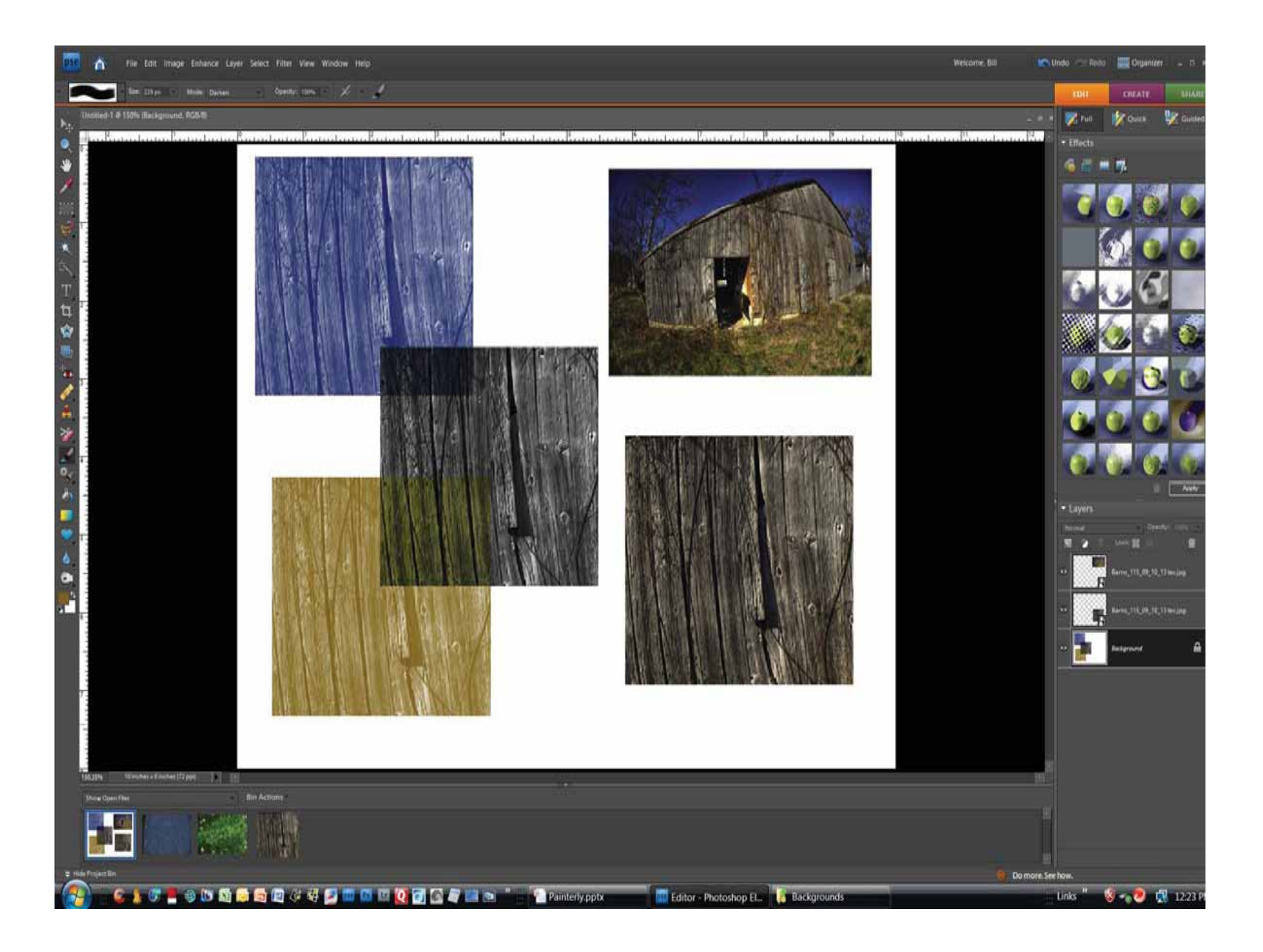

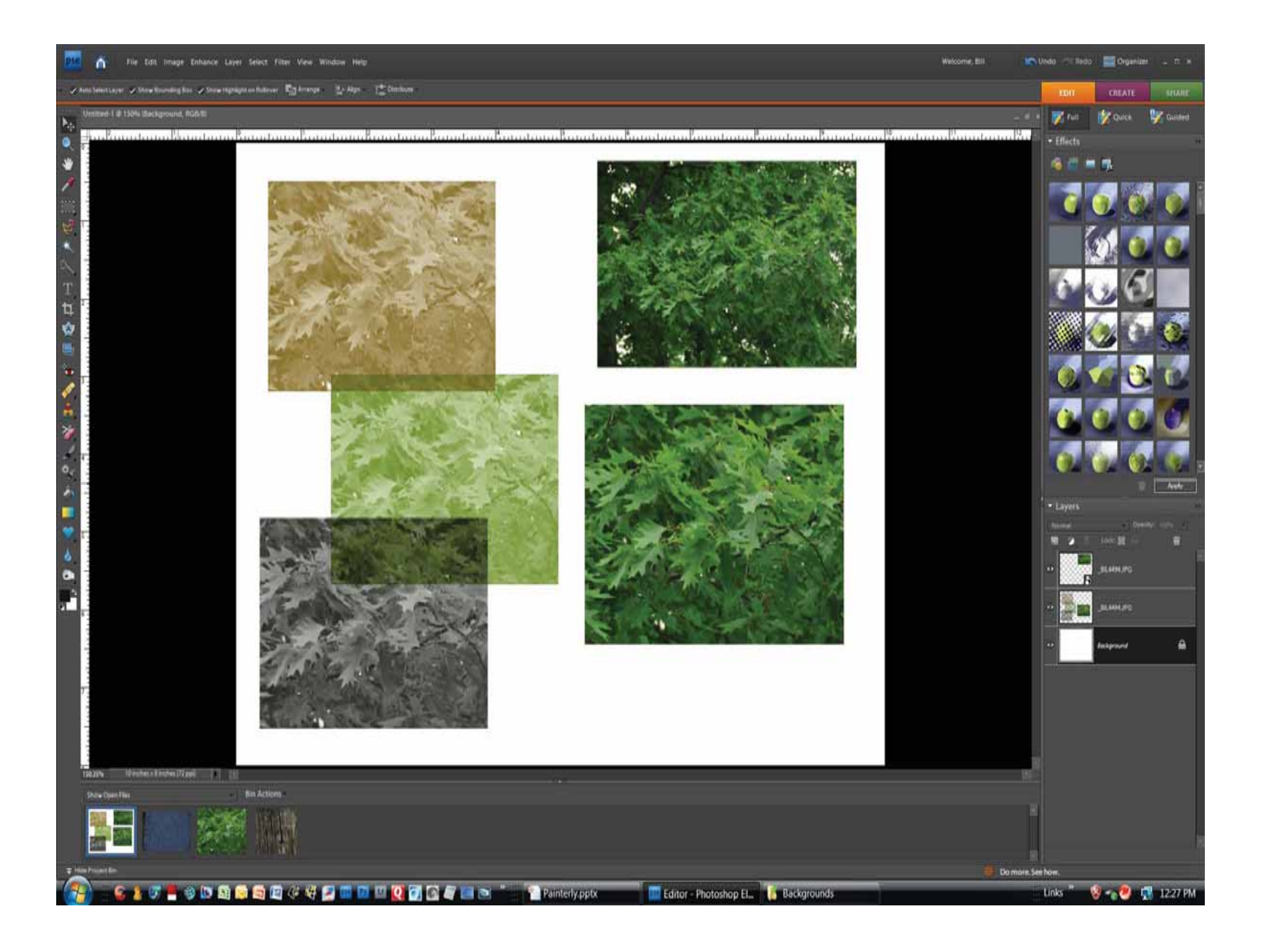

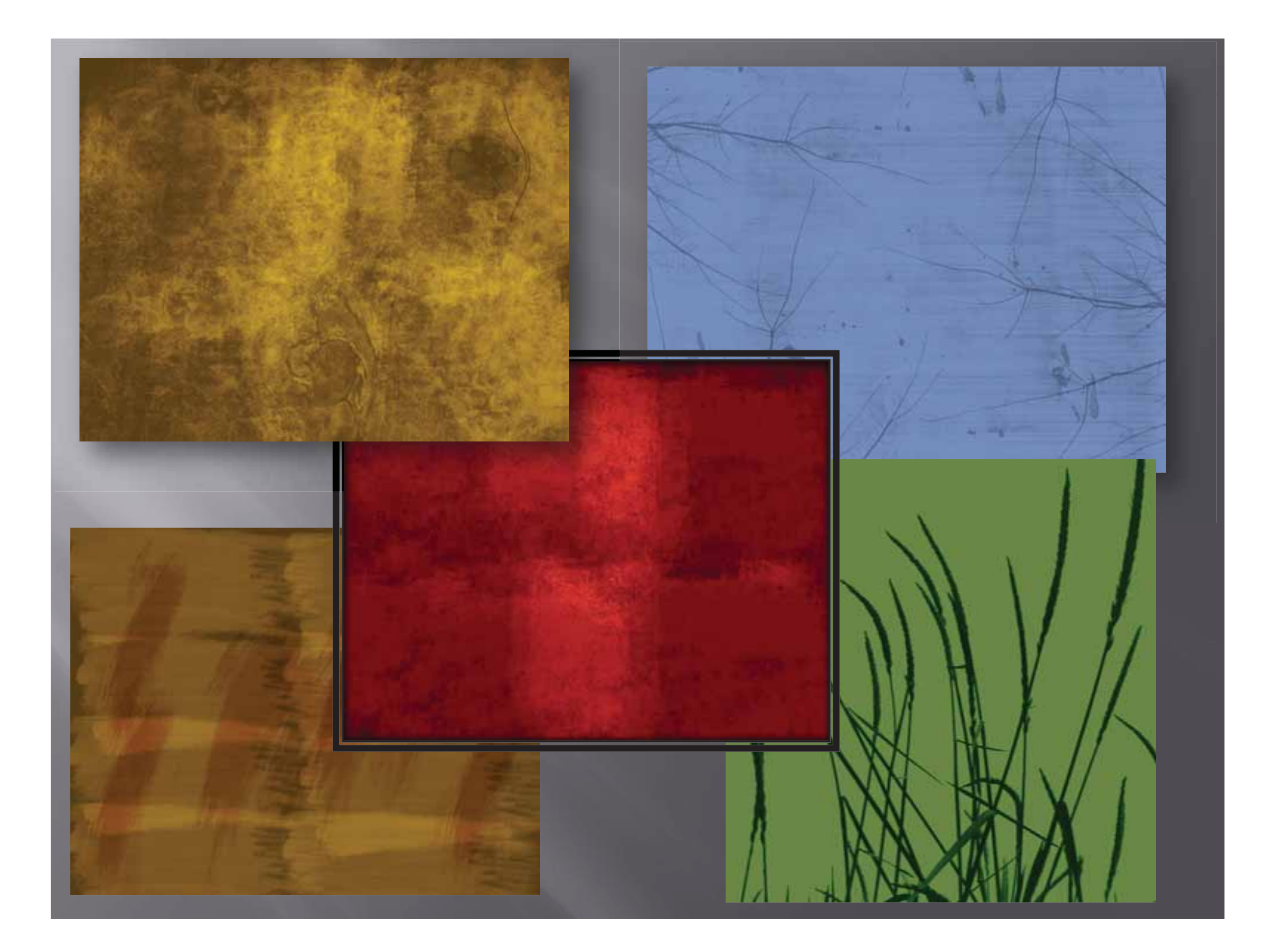

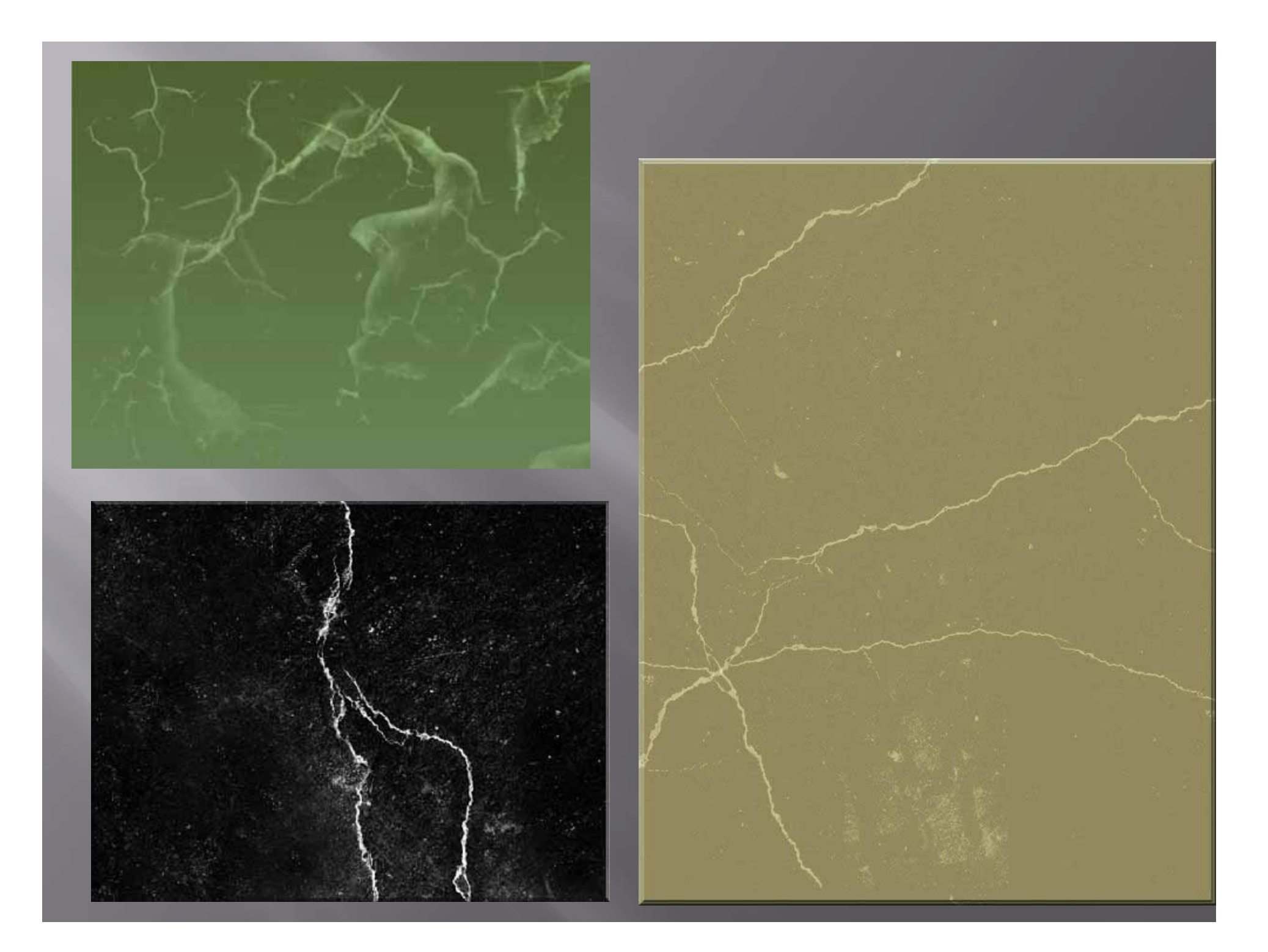

![](_page_33_Picture_0.jpeg)

![](_page_34_Picture_0.jpeg)

![](_page_35_Picture_0.jpeg)

![](_page_36_Picture_0.jpeg)

![](_page_36_Picture_1.jpeg)

![](_page_37_Picture_0.jpeg)

![](_page_38_Picture_0.jpeg)